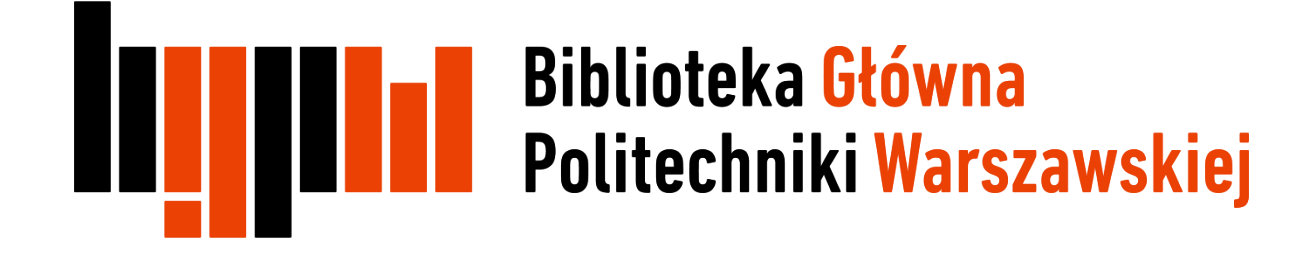

### Jak zarejestrować się w ResearcherID i otrzymać swój unikalny numer

Data ostatniej aktualizacji: 22.03.2018

### Otwórz stronę <a href="http://www.researcherid.com/">http://www.researcherid.com/</a> i kliknij Join Now It's Free

#### RESEARCHERID THOMSON REUTERS Interactive Map EndNote Publons > Search Login **Identify Yourself** What is ResearcherID? ResearcherID provides a solution to the author ambiguity problem within the scholarly research community. Each member is assigned a unique identifier to enable Login researchers to manage their publication lists, track their times cited counts and h-index, identify potential collaborators and avoid author misidentification. In addition, New to ResearcherID? your ResearcherID information integrates with the Web of Science and is ORCID compliant, allowing you to claim and showcase your publications from a single one account. Search the registry to find collaborators, review publication lists and explore how research is used around the world! Join Now It's Free Top Keywords Search For Members Find researchers based on your area of interest. Search adsorption aging analytical chemistry artificial intelligence biochemistry biodiversity biogeochemistry biogeography bioinformatics biomaterials biomechanics biophysics biotechnology breast cancer Learn More: cancer cancer biology carbon nanotubes catalysis chemical engineering chemistry climate change What is ResearcherID? | FAQ | Interactive Tools: Labs | Training computational biology computational chemistry computer vision condensed matter physics conservation conservation biology data mining diabetes drug delivery ecology economics education electrochemistry Highly Cited Research This resource captures the energy epidemiology epigenetics evolution fluid mechanics genetics genomics geochemistry gis people behind the most influential publications in 21 graphene heterogeneous catalysis hydrology image processing immunology inflammation innovation broad subject categories based

Wypełnij formularz i wyślij go wybierając **Submit** 

| D 🔒 https://www.                         | researcherid.com/SelfReg  | istration.action                  | ··· 🛛 🕁                                                                                                    |
|------------------------------------------|---------------------------|-----------------------------------|----------------------------------------------------------------------------------------------------|
| RESEARC                                  | HERID                     |                                   |                                                                                                    |
| Thank you for your in                    | terest in ResearcherID!   |                                   |                                                                                                    |
| To register with Res<br>invitation link. | earcherID.com, complete t | he <mark>*</mark> required fields | below. We will e-mail you registration                                                                      |
| First Name:                              | L                         | *                                 | Note: ResearcherID.com will contact<br>you using the email address. This will<br>be kent private by default |
| Last Name:                               |                           | *                                 |                                                                                                    |
| E-mail:                                  |                           | *                                 |                                                                                                    |
| How did you hear<br>about us?            | Select an Option:         | *                                 |                                                                                                    |
| 2                                        | Submit Clear              |                                   |                                                                                                    |
|                                          |                           |                                   |                                                                                                    |

|  | Rejestracja w ResearcherID |
|--|----------------------------|
|--|----------------------------|

| RESEARCHERID                                             |                                                                       |
|----------------------------------------------------------|-----------------------------------------------------------------------|
| Close                                                    |                                                                       |
| Notice:<br>Your ResearcherID invitation is on its way to | Please check your inbox. Thank you for your interest in ResearcherID. |

Na podany adres email zostanie wysłana informacja z linkiem aktywacyjnym, który należy kliknąć

Po aktywacji pojawi się kolejny formularz, którzy należy wypełnić. Pola oznaczone gwiazdką są obowiązkowe

| Institution:                      | Warsaw University of Technology                                                                       | *                           | Institution: Enter the name institution at which you work. Please spell out the<br>name. If your institution has a commonly known acronym or abbreviation,<br>then put both. For example, State University of New York, SUNY. This will be                                                                         |      |
|-----------------------------------|----------------------------------------------------------------------------------------------------|-----------------------------|----------------------------------------------------------------------------------------------------|------|
| Sub-organization /<br>Department: |                                                                                                    | Add                         | displayed on your profile page by default.                                                                                                    |      |
| Address Line 1:                   | PI.Politechniki 1                                                                                     | *                           | Mailing Address: This information will be private by default. After registering,<br>you can choose to make this information viewable by visitors to your<br>ResearcherID page.                                                                                                    | 7ale |
| Address Line 2:                   |                                                                                                    |                             |                                                                                                    | Sub  |
| City:                             | Warsaw                                                                                                | *                           |                                                                                                    | Sub  |
| unty/State/Province:              |                                                                                                    |                             |                                                                                                    | (naz |
| Zip/Postal Code:                  |                                                                                                    |                             |                                                                                                    | lub  |
| Country/Region:                   | Poland                                                                                                | *                           |                                                                                                    | zgo  |
| Password:                         | Your password is editable after you register and lo<br>Once logged in, go to the Manage Profile page. | gin.                        |                                                                                                    | naz  |
| Security Question:                | What is your mother's maiden name?                                                                    | • *                         | Security Question: Select a question and provide an answer. This will be<br>used to verify your identity in case you forget your password.                                                                                                    |      |
| Security Answer:                  | *                                                                                                    |                             |                                                                                                    |      |
| /erification Number:              | *                                                                                                    |                             | Verification Number: Enter a 4-character code (like a password). This will<br>be used to verify your identity in case you forget your login information.                                                                                                    |      |
| Select a Role:                    | Select a role:                                                                                        | *                           | Other Names: If you've published under different names or if you are known<br>by more than one name, add those names (one at a time). These will be<br>searched if made public. These names will also be used when processing<br>your MY Publications list for use in <i>Web of Science Core Collection</i> : only |      |
| Other Names Used<br>by You:       |                                                                                                    | Add                         | publications that have your name or one of your Other Names will be<br>included in your Distinct Author Set (more information).<br>Examples:<br>Smith, J. J.<br>Smith, John J.                                                                                                    | For  |
| 3                                 | Yes No Submit Registration                                                                            | w features on ResearcherID. | com.                                                                                                    | KUI  |

Zalecane jest wypełnienie pola Sub-organization/Department (nazwa wydziału/nazwa instytutu lub katedry) - w j. angielskim, zgodnie z przyjętym w Uczelni nazewnictwem

Formularz należy zatwierdzić klikając **Submit Registration** 

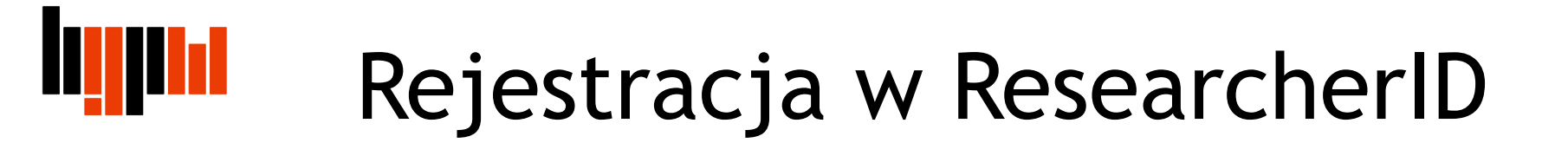

Rejestracja zostanie zakończona po akceptacji warunków licencji

| RESEARCHERIC                                                                                                    |                                                                                                    |
|----------------------------------------------------------------------------------------------------|----------------------------------------------------------------------------------------------------|
| End User License                                                                                                    |                                                                                                    |
| To continue with registration,                                                                                                    | ou must accept the terms of the End User License Agreement.                                                                                                    |
| ResearcherID Terms<br>This agreement (Ag:<br>Your) and Thomson I<br>business located at<br>(TRSI, We or Our) a<br>and use and TRSI w<br>below (the Research<br>unique Researcher 1 | of Use and Privacy Policy<br>eement) is a legal agreement between you, the user, (You or<br>euters (Scientific) Inc. having its principal place of<br>1500 Spring Garden Street, 4th Floor, Philadelphia, PA 19130<br>nd describes the terms and conditions on which you may access<br>11 provide the ResearcherID service described in Section 1<br>erID Service), which includes the allocation to You of a<br>D (the ResearcherID). |
| BY CLICKING ON THE<br>FOLLOWING TERMS AND<br>OF THIS AGREEMENT,                                                                                                    | "ACCEPT" BUTTON BELOW YOU AGREE TO BE LEGALLY BOUND BY THE<br>CONDITIONS. IF YOU DO NOT AGREE TO THE TERMS AND CONDITIONS<br>TRSI IS UNWILLING TO PROVIDE THE RESEARCHERID SERVICE TO YOU                                                                                                    |
|                                                                                                    | 4 Accept Pecline                                                                                                    |
|                                                                                                    | Community Forum   Register   FAQ<br>Support   Privacy Policy   Terms of Use                                                                                                    |

Pojawi się komunikat z informacją o przydzielonym numerze ResearcherID. Potwierdzenie zostanie również wysłane e-mailem. Kliknij na link aby przejść do swojego profilu

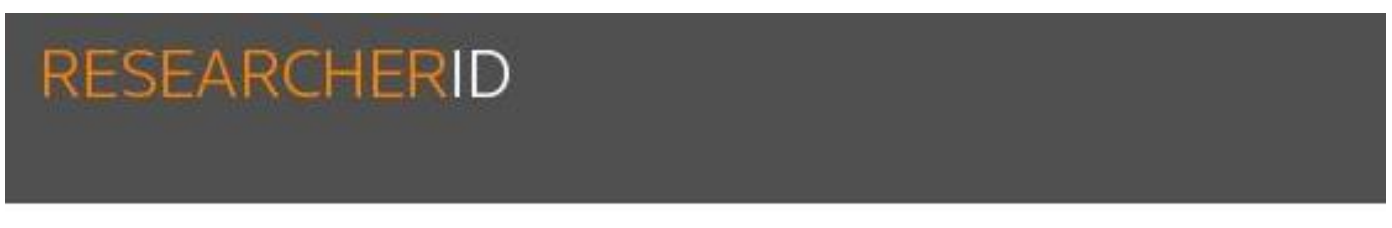

Congratulations

Congratulations! Your ResearcherID registration is now complete.

Your ResearcherID is: G-3443-2018

Please click the link below to access your ResearcherID profile page. Once logged in, you can add information (click the Manage Profile button) or add publications to your publication lists

5

Click here to login to ResearcherID >>

System pyta czy chcesz w tym momencie powiązać swój profil w ResearcherID z profilem ORCID. Można to zrobić teraz lub najpierw wypełnić profil swoimi publikacjami z Web of Science, a dopiero w kolejnym kroku powiązać ze sobą dwa profile

| RESEARCHERID                                 |                                                                                                    |
|----------------------------------------------|----------------------------------------------------------------------------------------------------|
| ORCID                                        |                                                                                                    |
| Did you know you can associate your ORCID II | D WITH YOUR Researcherid account?                                                                                                    |
| I would like to create an ORCID record.      | The Open Researcher and Contributor ID (ORCID, Inc.) is a non-profit organization that aims to solve the author/contributor name ambiguity problem in scholarly comr identifiers. These identifiers can be used within various systems you may interact with in your professional research workflow, including manuscript submission, etc. |
| I already have an ORCID record               | By creating an ORCID you will be able to link your ResearcherID account with this centralized registry.                                                                                                    |
| No, thank you.                               | Learn more about <b>ORCID.</b><br>If you choose not to get or associate an ORCID, you can do it at a later time.                                                                                                    |
| Continue Remind Me Later                     |                                                                                                    |
| 7                                            | Community Forum   Register   FAQ<br>Support   Privacy Policy   Terms of Use   Logout                                                                                                    |

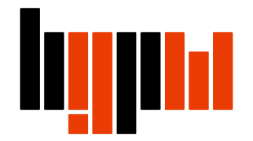

Kliknij w zakładkę **My Researcher Profile**, a następnie w **Add** w sekcji **My Publications** by dodać do profilu swoje publikacje z Web of Science

| RESEARCHERID                                       |                                              |                |                                    |                     |                            |
|----------------------------------------------------|----------------------------------------------|----------------|------------------------------------|---------------------|----------------------------|
| My Researcher Profile Refer a Colleague            | Logout Sea                                   | rch            | Interactive Map                    | EndNote             | Publons                    |
|                                                    |                                              |                |                                    |                     |                            |
| Sadowska-Hinc, Marta Get A Badge ResearcherID Labs | Your labs page and b<br>show only your publi | adge<br>c data |                                    |                     |                            |
| ResearcherID: G-3443-2018                          | My Institut                                  | tions (mo      | re details)                        |                     |                            |
| Other Nan.co.                                      | Primary I                                    | nstitution     | : Warsaw Univeristy of T           | echnology           |                            |
| E-mail: marta.hinc@pw.edu.pl                       | Sub-                                         | org./Dept      | :                                  |                     |                            |
| URL: http://www.researcherid.com/rid/G-3443-2018   |                                              | Role           | : Librarian                        |                     |                            |
| Subject: Enter a Subject                           | Joint                                        | Affiliation    | :                                  |                     |                            |
| Keywords: Enter a Keyword                          | Sub-                                         | org./Dept      | :                                  |                     |                            |
| Publons: Link ResearcherID with Publons            |                                              | Role           | :                                  |                     |                            |
|                                                    | Past In                                      | stitutions     | :                                  |                     |                            |
| Exchange Data With ORCID                           |                                              |                |                                    |                     |                            |
| Description: Enter a Description                   |                                              |                |                                    |                     |                            |
| My URLs:                                           |                                              |                |                                    |                     |                            |
|                                                    |                                              |                |                                    |                     |                            |
|                                                    |                                              |                |                                    |                     |                            |
| My Publications My Publications: View              |                                              |                |                                    |                     |                            |
| My Publications (0)                                |                                              |                |                                    |                     |                            |
| View Publications                                  | ns that you have author                      | ed.            |                                    |                     |                            |
| Citation Metrics                                   |                                              |                |                                    |                     |                            |
| Manage   Add You can add publications by searching | Web of Science <sup>TM</sup> sea             | archina W      | eb of Science <sup>TM</sup> Core C | collection, using F | ndNote <sup>™</sup> , or u |

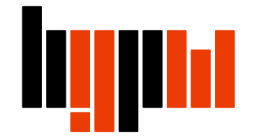

#### W Option 1 kliknij Search Web of Science Core Collection

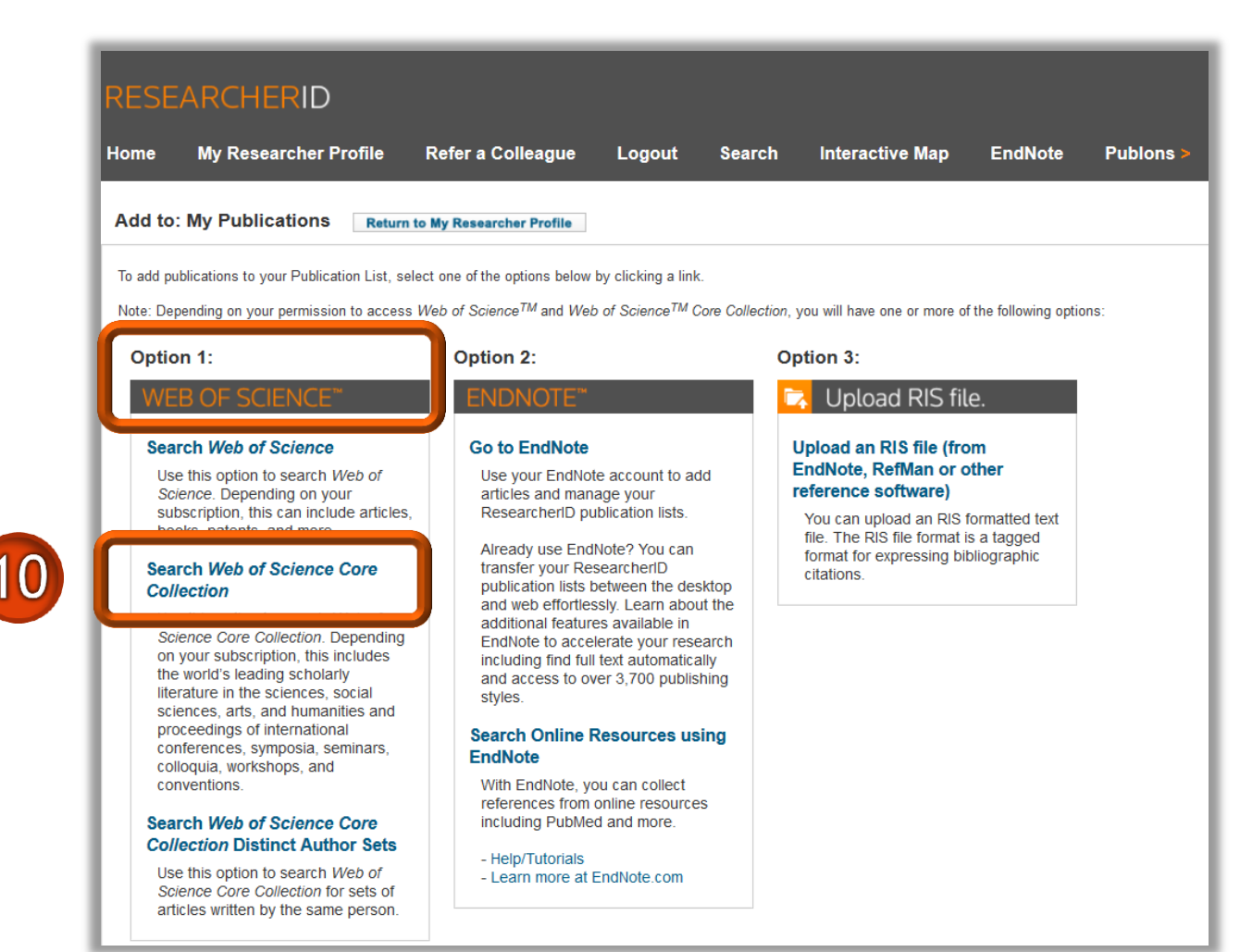

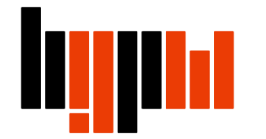

#### Wyszukaj publikacje wpisując swoje nazwisko i inicjał imienia

| RESEARC                            | HERID                      |                                |                       |              |                              |                      |
|------------------------------------|----------------------------|--------------------------------|-----------------------|--------------|------------------------------|----------------------|
| Home My Re                         | esearcher Profile          | Refer a Colleague              | Logout                | Search       | Interactive Map              | EndNote              |
| Add to: My Pu                      | blications                 | urn to My Researcher Profile   | Return to Ad          | d Menu       |                              |                      |
| Search Web of Scie                 | ence for Articles   Search | Web of Science Core Collectio  | n for Articles   Sear | ch Web of    | Science Core Collection for  | Distinct Author Sets |
| Web of Science Co                  | re Collection - Article S  | earch                          |                       |              |                              |                      |
| Step 1 of 2 : Enter<br>Search Tips | your surname and up to     | 3 initials (no spaces). 🔺 Requ | iired Field.          |              |                              |                      |
| Last/Family Name                   | Sadowska                   | *                              | Source Ti             | itle:        |                              |                      |
|                                    | Example: Johanson          | 1                              | 1                     | Exan         | nple: Clinical Nuclear Medic | cine                 |
| First Initial(s)                   | M *                        |                                | Publication Ye        | ear:<br>Exan | nple: 2001 or a range 1992-  | -2001                |
| Topic                              | Example. A                 |                                | Addre                 | SS:          |                              |                      |
|                                    | Example: cancer* OR        | tumour                         |                       | Exan         | nple: Yale Univ SAME hosp    |                      |
| 12                                 | Search                     | (Results are displayed belo    | ow.)                  |              |                              |                      |

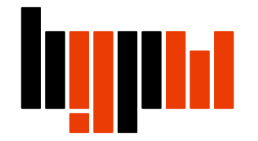

Na liście wyników zaznacz swoje publikacje i kliknij Add

13

| Home My Re                                                           | searcher Profile                                                                                             | Refer a Colleague                                                                                    | Logout                                                   | Search          | Interactive Map             | EndN        |
|----------------------------------------------------------------------|----------------------------------------------------------------------------------------------------|----------------------------------------------------------------------------------------------------|----------------------------------------------------------|-----------------|-----------------------------|-------------|
| Add to: Publica                                                      | ation List 2 Re                                                                                              | eturn to My Researcher Profil                                                                        | e Return to                                              | Add Menu        | ]                           |             |
| Search Web of Scier                                                  | nce for Articles   Search                                                                                    | Web of Science Core Collect                                                                          | on for Articles   Upl                                    | oad an RIS fil  | e (from EndNote, RefMan,    | or other re |
| Web of Science Cor                                                   | e Collection - Article Se                                                                                    | earch                                                                                                |                                                          |                 |                             |             |
| Step 1 of 2 : Enter y                                                | our surname and up to                                                                                        | 3 initials (no spaces). <mark>*</mark> Rec                                                           | uired Field.                                             |                 |                             |             |
| Last/Family Name:                                                    | Sadowska                                                                                                    |                                                                                                    | * Source                                                 | Title:          |                             |             |
|                                                                      | Example: Johanson                                                                                            |                                                                                                    |                                                          | Exam            | ple: Clinical Nuclear Medic | ine         |
| First Initial(s):                                                    | M *<br>Example: A*                                                                                           |                                                                                                    | Publication                                              | Year:<br>Exam   | ole: 2001 or a range 1992-  | -2001       |
| Topic:                                                               |                                                                                                    |                                                                                                    | Add                                                      | ress:           |                             |             |
|                                                                      | Search Clear                                                                                                 | (Results are displayed be                                                                            | low.)                                                    |                 |                             |             |
| Articles: 5 record(s                                                 | i) returned                                                                                                  |                                                                                                    |                                                          |                 |                             |             |
| Step 2 of 2 : Select                                                 | t records on this page a<br>Add selections to: Public                                                        | cation List 2:                                                                                       | ore navigating to of                                     | ther pages. N   | ote that page navigation a  | automatica  |
| I. uthe: Hydro<br>uthor(s):<br>ource: C/<br>Times Cite<br>DOI: 10.10 | ogen-assisted dechlorin<br>Srebowata, Anna; Sadoo<br>ATALYSIS COMMUNICAT<br>d: 12<br>16/j.catcom.2006.06.014 | ation of 1,2-dichloroethane o<br>wska, Marta; Juszczyk, Wojcie<br>IONS Volume: 8 Issue: 1 Pag<br># 🖺 | ver silica-supported<br>ch; et al.<br>es: 11-15 Publishe | d nickel-ruther | nium catalysts              |             |
| 2. Title: The q                                                      | juality of life and hormor<br>Wiechno, Pawel: Demko                                                          | al disturbances in testicular<br>ow Tomasz Kubiak Krzysztot                                          | cancer survivors in                                      | cisplatin era   |                             |             |

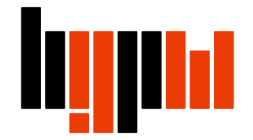

Wybrana publikacja została dodana do twojego profilu ResearcherID. <u>Wszelkie nowe</u> publikacje należy dodawać do swojego profilu

Wybierz **Return to My Researcher Profile**, żeby wrócić na stronę główną profilu

| RESEARCH                                          | HERID                                                                              |                                                                                   |                                                     |                                  |                       |                        |
|---------------------------------------------------|------------------------------------------------------------------------------------|-----------------------------------------------------------------------------------|-----------------------------------------------------|----------------------------------|-----------------------|------------------------|
| Home My Re                                        | searcher Profile                                                                   | Refer a Colleagu                                                                  | ie Logo                                             | out Sea                          | rch                   | Interactive Map        |
| Add to: Publica                                   | ation List 2                                                                       | turn to My Researcher P                                                           | rofile                                              | 15                               | Menu                  |                        |
| Search Web of Scier                               | nce for Articles   Search V                                                        | Neb of Science Core Co                                                            | llection for Artic                                  | les   Upload a                   | n RIS file (f         | rom EndNote, RefMan, o |
| Web of Science Cor                                | e Collection - Article Se                                                          | arch                                                                              |                                                     |                                  |                       |                        |
| Step 1 of 2 : Enter ye<br>Search Tips             | our surname and up to                                                              | 3 initials (no spaces). 🧚                                                         | Required Fiel                                       | d.                               |                       |                        |
| Last/Family Name:                                 | Sadowska                                                                           |                                                                                   | *                                                   | Source Title:                    |                       |                        |
|                                                   | Example: Johanson                                                                  |                                                                                   |                                                     |                                  | Example               | Clinical Nuclear Medic |
| First Initial(s):                                 | M *<br>Example: A*                                                                 |                                                                                   | Put                                                 | nication year:                   | Example               | 2001 or a range 1992-  |
| Topic:                                            | Example: cancer* OR t                                                              | tumour                                                                            | d below.)                                           | Address:                         | Example               | Yale Univ SAME hosp    |
| Articles: 5 record(s                              | ) returned                                                                         |                                                                                   | a below.y                                           |                                  |                       |                        |
| Step 2 of 2 : Select                              | records on this page a                                                             | nd add them to your list                                                          | before naviga                                       | ting to other p                  | ages. Note            | that page navigation a |
| Select Page                                       | Add selections to: Public                                                          | cation List 2: Add                                                                | 1 item(s                                            | ) added to                       | your Pi               | ublication List 2      |
| te: Hydro<br>thor(s): 3<br>burce: CA<br>imes Cite | ogen-assisted dechlorin:<br>Srebowata, Anna; Sadov<br>TALYSIS COMMUNICATI<br>d: 12 | ation of 1,2-dichloroethai<br>vska, Marta; Juszczyk, W<br>IONS Volume: 8 Issue: 1 | ne over silica-s<br>ojciech; et al.<br>Pages: 11-15 | upported nicke<br>Published: JAN | el-rutheniu<br>N 2007 | m catalysts            |

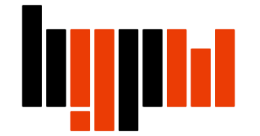

Kliknij Manage Profile, by zarządzać swoim profilem

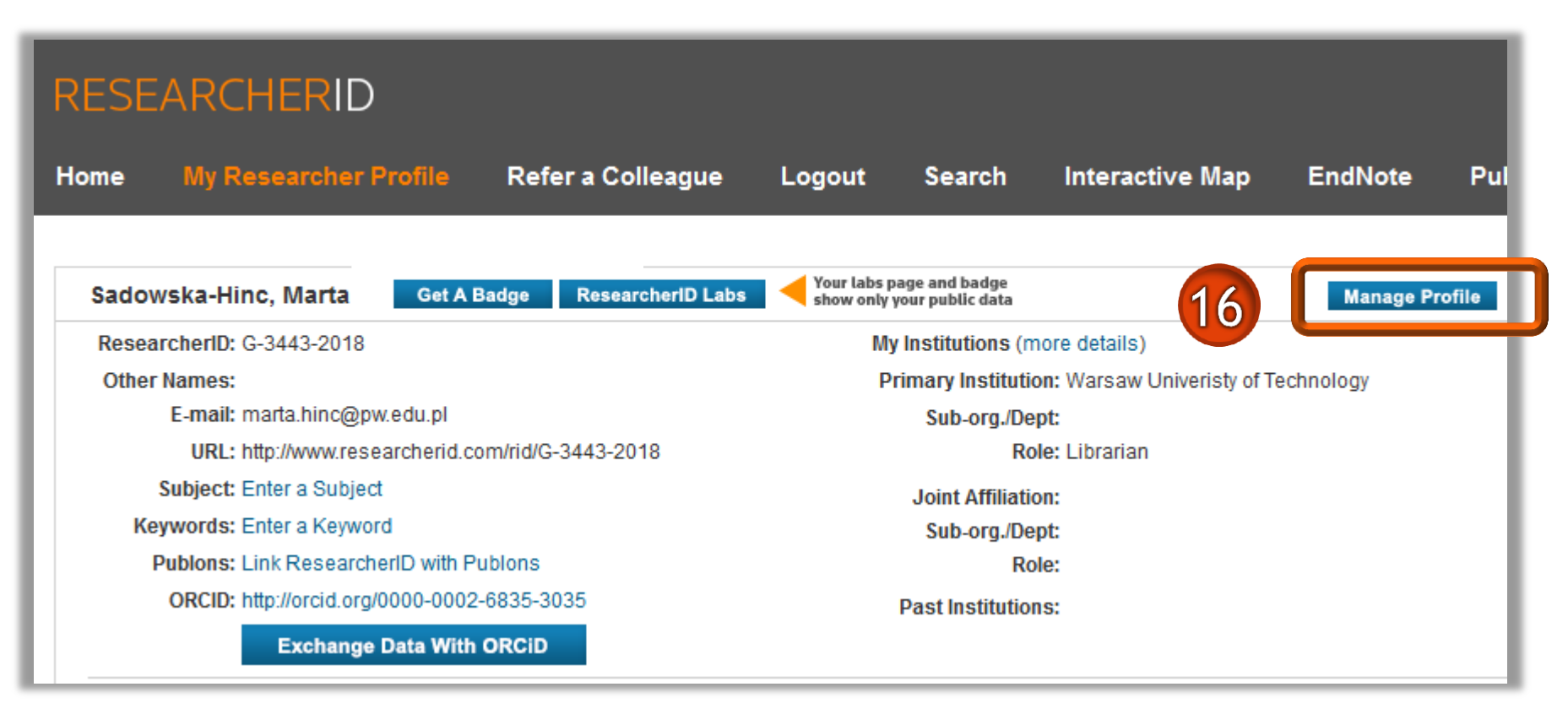

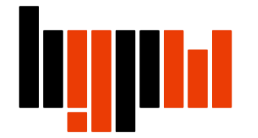

W zakładce Manage Profil możesz np. aktualizować dane w profilu, wskazywać, które informacje mają być wyświetlane na stronie profilu (opcja "public"), itp.

| RESE                    | ARCHERID                       |                                                                                         |                                                                                                    |
|-------------------------|--------------------------------|-----------------------------------------------------------------------------------------|----------------------------------------------------------------------------------------------------|
| Home                    | My Researcher Profi            | le Refer a Colleague Logout Search Interactive Maj                                      | p EndNote Publons >                                                                                                    |
| Abo                     | out Me My Aff                  | liation Publication List Password Options                                               | Return to My Researcher Profile                                                                                                    |
| opuate                  | your mormation. Optionally,    | use the public setting to indicate which information to display on your mome page. Clea | ar a public check box to make that information private. Note: Click the "Submit Ch                                                                                                    |
| Subr                    | mit Changes On Page            | Cancel                                                                                  |                                                                                                    |
| Version Public (Master) | c First/Given Name:            | Marta *                                                                                 | Public (Master): Clear the "Public (Master)" check box to make your information Name: Your name will be searched and displayed on your profile page.                                                                                                    |
|                         | Last/Family Name:              | Sadowska-Hinc *                                                                         | ResearcherID: This is your unique identification.                                                                                                    |
|                         | Middle Initials:               |                                                                                         |                                                                                                    |
|                         | ResearcherID:                  | G-3443-2018                                                                             |                                                                                                    |
| 🗹 Publi                 | ic Other Names Used<br>by You: | Add                                                                                     | Other Names: If you've published under different names or if you are known by also be used when processing your My Publications list for use in <i>Web of Scie</i> Distinct Author Set (more information).<br><i>Examples</i> :<br>Smith, J. J.<br>Smith, John J. |
| 🗹 Publi                 | ic URL:                        | http://www.researcherid.com/rid/G-3443-2018                                             | URL: The URL can be used to link directly to your profile page.                                                                                                    |
| 🗹 Publi                 | ic My URLs:                    | Add                                                                                     | My URLs: You can add up to 3 of your own links (URLs) to your profile page. E                                                                                                    |

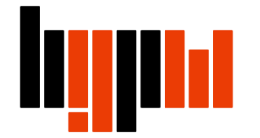

W zakładce Publication List w polu My Publication zaznacz Public (Master), żeby upublicznić opisy swoich prac. Jeżeli identyfikator ResearcherID ma spełnić swoją rolę zalecane jest wybranie tej opcji

| 1                                  | RESEARCH                                     |                                                                                  |                                                                                                    |                                                 |                         |                                                               |                                                                                             |                                                                                                    | 🥢 тном                                                                       |
|------------------------------------|----------------------------------------------|----------------------------------------------------------------------------------|----------------------------------------------------------------------------------------------------|-------------------------------------------------|-------------------------|---------------------------------------------------------------|---------------------------------------------------------------------------------------------|----------------------------------------------------------------------------------------------------|------------------------------------------------------------------------------|
|                                    | Home My Rese                                 | earcher Pro 17                                                                   | efer a Colleague Log                                                                                                    | out Sea                                         | irch Interac            | tive Map                                                      | EndNote                                                                                     | Publons >                                                                                                    |                                                                              |
|                                    | About Me                                     | My Affiliation                                                                   | Publication List                                                                                                    | Password                                        | Opt                     | ions                                                          | Return to My Res                                                                            | searcher Profile                                                                                                |                                                                              |
|                                    | Update your informati<br>"Submit Changes" bu | on. Optionally, use the "pu<br>tton on each page. 🔺 req                          | ublic setting to malcate which more<br>juired fields.                                                                    | mation to displa                                | y on your Profile pag   | e. Clear a publ                                               | ic check box to mał                                                                         | ke that information privat                                                                                      | e. Note: Click the                                                           |
|                                    | Submit Changes                               | on Page Cano                                                                     | cel                                                                                                    |                                                 |                         |                                                               |                                                                                             |                                                                                                    |                                                                              |
|                                    | 1.54                                         | Display List in Deefile?                                                         | Display Name                                                                                                    | Author URLs                                     | Citation Metrics        | Public (Mas<br>entire public                                  | ster): Clear the "Put<br>ation list private. If p                                           | olic (Master)" check box<br>private, then only you, wh                                                          | to make the<br>nen logged in, will                                           |
| 18                                 | My Publications                              | Public (Master)                                                                  | My Publications                                                                                                    | Public                                          | Public                  | be able to vi                                                 | ew your information.                                                                        | ······································                                                                          |                                                                              |
|                                    | Publication List 1                           | Public (Master)                                                                  | Publication List 1 *                                                                                                    | Public                                          | Public                  | Author URL                                                    | me: You can renam                                                                           | e lists 1 and 2 (25-chara<br>URLs public or private fo                                                          | cter maximum).<br>or the associated                                          |
|                                    | Publication List 2                           | Public (Master)                                                                  | Publication List 2 *                                                                                                    | Public                                          | Public                  | Citation Me                                                   | e <b>trics:</b> Make the Cita                                                               | ation Metrics public or pr                                                                                      | ivate for the                                                                |
|                                    | Sort Order:                                  | Publication Year 💌                                                               |                                                                                                    |                                                 |                         | Sort Order:                                                   | Default Sort Order                                                                          | for all publication lists.                                                                                      |                                                                              |
| Następnie<br>klikoji <b>Submit</b> | Allow Duplicates:<br>O Yes  No               | When adding publication<br>feature in ResearcherID,<br>not be added again. If yo | s to one of your publication lists usi<br>if you happen to add a publication a<br>u wish to override this default, selec | ng the Add Pub<br>Iready on that li<br>t "Yes." | lications<br>st it will | My Publica<br>If your "My F<br>be used by<br>Set, which is    | tions list and Web<br>Publications" list is<br>Web of Science Co<br>s a set of papers tha   | of Science Core Collect<br>set to "Public", then pap<br>re Collection to create a<br>at will be associated with | c <b>tion</b><br>ers in the list will<br>Distinct Author<br>a your name, and |
| Changes On                         | 19                                           |                                                                                  |                                                                                                    |                                                 |                         | your Resear<br>Collection re<br>find one of y<br>list More in | cherlD will be displa<br>ecord. This allows <i>V</i><br>your papers on this li<br>formation | ayed on the Web of Scie<br>/eb of Science Core Col.<br>ist to find all of the other                             | nce Core<br>lection users who<br>papers on this                              |
| Page                               | Submit Changes                               | on Page                                                                          | cel                                                                                                    |                                                 |                         | inc. Wore in                                                  |                                                                                             |                                                                                                    |                                                                              |

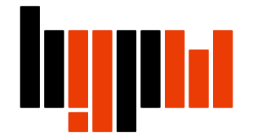

Kliknij **Return to My Researcher Profile** w celu powrotu na stronę główną profilu

| SEARCH                                                                                                    | ERID                                                                      |                                                       |                      |                          |                                                                               |                                                                                                    |                     | т 🏈 тн                  |  |  |
|----------------------------------------------------------------------------------------------------|---------------------------------------------------------------------------|-------------------------------------------------------|----------------------|--------------------------|-------------------------------------------------------------------------------|----------------------------------------------------------------------------------------------------|---------------------|-------------------------|--|--|
| ne My Rese                                                                                                    | earcher Profile                                                           | Refer a Colleague                                     | Logout Se            | earch Intera             | ctive Map                                                                     | EndNote                                                                                                    | Publons >           |                         |  |  |
|                                                                                                    |                                                                           |                                                       |                      |                          |                                                                               |                                                                                                    |                     |                         |  |  |
| About Me                                                                                                    | My Affiliation                                                            | Publication List                                      | Passwor              | d Op                     | otions                                                                        | Return to My Re                                                                                                    | esearcher Profile   |                         |  |  |
| odate your informatii<br>ubmit Changes" bu<br>Submit Change                                                                                                    | on. Optionally, use the "pu<br>itton on each page. * req<br>s On Page Can | ublic" setting to indicate which in<br>quired fields. | nformation to displa | ay on your Profile pag   | ge. Clear a pub                                                               | Ite encore pox to the                                                                                                    | and that miormation | private. Note: Click th |  |  |
| ist                                                                                                    | Display List in Profile?                                                  | Display Name                                          | Author URL           | s Citation Metrics       | Public (Ma                                                                    | Public (Master): Clear the "Public (Master)" check box to make the entire publication list private. If private, then only you, when logged in, with the publication of the private of the public of the public of th |                     |                         |  |  |
| Ay Publications                                                                                                    | ✓ Public (Master)                                                         | My Publications                                       | Public               | <b>Public</b>            | be able to v                                                                  | be able to view your information.<br><b>Display Name:</b> You can rename lists 1 and 2 (25-character maximum).<br><b>Author URLs:</b> Make the Author URLs public or private for the associated                                                                                                    |                     |                         |  |  |
| Publication List 1                                                                                                    | Public (Master)                                                           | Publication List 1                                    | * Dublic             | Public                   | Author UR                                                                     |                                                                                                    |                     |                         |  |  |
| Publication List 2                                                                                                    | Public (Master)                                                           | Publication List 2                                    | * Dublic             | Public                   | Citation M                                                                    | Citation Metrics: Make the Citation Metrics public or private for the                                                                                                    |                     |                         |  |  |
| Sort Order:                                                                                                    | Publication Year -                                                        |                                                       |                      | associated<br>Sort Order | associated list.<br>Sort Order: Default Sort Order for all publication lists. |                                                                                                    |                     |                         |  |  |
| Allow Duplicates:<br>When adding publications to one of your publication lists using the Add Publications<br>feature in ResearcherID, if you happen to add a publication already on that list it will<br>not be added again. If you wish to override this default, select "Yes." |                                                                           |                                                       |                      |                          |                                                                               | My Publications list and Web of Science Core Collection<br>If your "My Publications" list is set to "Public", then papers in the list wi<br>be used by Web of Science Core Collection to create a Distinct Author<br>Set, which is a set of papers that will be associated with your name, an<br>your ResearcherID will be displayed on the Web of Science Core<br>Collection record. This allows Web of Science Core Collection users wh<br>find one of your papers on this list to find all of the other papers on this<br>list. More information                                                                                                    |                     |                         |  |  |

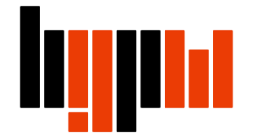

Kliknij **Preview Public Version.** Możesz sprawdzić wygląd twojego profilu z perspektywy innych osób (twój profil publiczny)

| RESEARCHERID                                                                                                    |                                                                                                    |                                                                                                    |                                                                                                    | 🧭 тномзог                                                                                         | N REUTERS"                                             |  |  |
|----------------------------------------------------------------------------------------------------|----------------------------------------------------------------------------------------------------|----------------------------------------------------------------------------------------------------|----------------------------------------------------------------------------------------------------|---------------------------------------------------------------------------------------------------|--------------------------------------------------------|--|--|
| Home My Researcher Profile Refer a Colleag                                                                                                    | gue Logout Se                                                                                               | earch Interactive Map                                                                                                    | EndNote                                                                                                    | Publons >                                                                                         |                                                        |  |  |
| Sadowska-Hinc, Marta Get A Badge Researchert                                                                                                    | D Labs Your Labs page an                                                                                    | nd badge<br>ublic data                                                                                                    | Manage Profi                                                                                                    | Preview Public Version                                                                            | ] 21                                                   |  |  |
| Other Names:                                                                                                    | RESEARCHERI                                                                                                 | C                                                                                                    |                                                                                                    |                                                                                                   |                                                        |  |  |
| URL: http://www.researcherid.com/rid/G-3443-2018                                                                                                    | Home My Researcher                                                                                          | r Profile Refer a Colleague Lo                                                                                                    | ogout Search I                                                                                                    | Interactive Map EndNote                                                                           | Publons >                                              |  |  |
| Subject: Enter a Subject         Keywords: Enter a Keyword         Publons: Link ResearcherID with Publons             Return to My Version    This is what visitors will see when they view your ResearcherID page based on your privacy settings. To modify change the 'public' options in the Manage Profile page. |                                                                                                    |                                                                                                    |                                                                                                    |                                                                                                   |                                                        |  |  |
| ORCID: http://orcid.org/0000-0002-6835-3035                                                                                                    | Sadowska-Hinc, Marta                                                                                        | Get A Badge ResearcheriD Labs                                                                                                    |                                                                                                    |                                                                                                   |                                                        |  |  |
|                                                                                                    | ResearcherID: G-3443-2018<br>URL: http://www.re<br>ORCID: http://orcid.or                                   | 8<br>ssearcherid.com/rid/G-3443-2018<br>rg/0000-0002-6835-3035                                                                                                    | My Institutions (more details) Primary Institution: Warsaw University of Technology Sub-org/Dept: Role: Librarian |                                                                                                   |                                                        |  |  |
|                                                                                                    | My Publications                                                                                             | My Publications: View                                                                                                    |                                                                                                    |                                                                                                   |                                                        |  |  |
|                                                                                                    | My Publications (1)<br>View Publications >                                                                  | This list contains papers that I have authored.                                                                                                    |                                                                                                    |                                                                                                   |                                                        |  |  |
|                                                                                                    | Citation Metrics<br>ResearcherID labs<br>Create A Badge<br>Collaboration Network<br>Citing Articles Network | 1 publication(s)<br>1. Title: Hydrogen-assisted dechlorination<br>Author(s): Srebowata, Anna; Sadowska<br>Source: Catalysis Communications Vo<br>Times Cited: 12<br>DOI: 10.1016/j.catcom.2006.06.014 | Page 1 of 1 Go<br>of 1,2-dichloroethane over s<br>a, Marta; Juszczyk, Wojciech; a<br>lume: 8 Issue: 1 Pages: 11-1 | Sort by: Public<br>silica-supported nickel-ruthenium catalysts<br>et al.<br>5 Published: JAN 2007 | ration Year Results per<br>page: 50 added<br>26-Mar-18 |  |  |